- 1. Update aplikasi android ekinerja melalui google playstore terlebih dahulu
- 2. Login aplikasi android ekinerja dengan memasukkan nip dan password

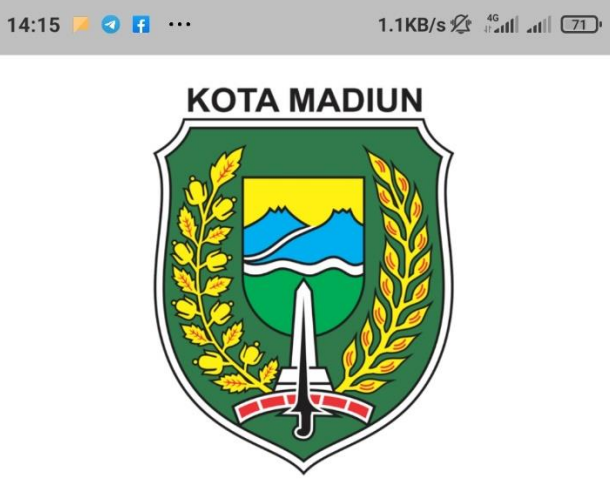

eKinerja Android v1.8

| 2017100002 |   |
|------------|---|
| <b></b>    | Ø |
| LOGIN      |   |

3. Sinkronisasi data pegawai dengan klik menu biodata lalu klik tombol sinkronisasi

| 14:15 | 📁 🖸 ····             | 3.8KB/s 2 46 at 1 at 1 70 | 14:15 🗾 🕤 💽 ··· 0.9KB/s 🖄 👘 📶 📶 🔞                                                                                                    |
|-------|----------------------|---------------------------|----------------------------------------------------------------------------------------------------|
| ≡     | Ekinerja - Home      |                           | ← Data Pegawai                                                                                                    |
|       | Biodata<br>Absen WFH | Absen Selfie              | Biodata Anda kosong atau belum update? klik sinkronisasi<br>aplikasi akan kembali ke menu utana setelah sinkronisasi<br>Sinkronisasi<br>Kota MADIUN |
|       | Hasil Absen          | Review Perilaku           | NIP<br>Lokasi WFH :<br>Lokasi WFH Anda belum diset.<br>Set lokasi WFH di posisi saat ini<br>Jabatan                                                 |

 Berikut tampilan jika berhasil sinkronisasi biodata, sinkronisasi biodata hanya perlu di lakukan setelah install aplikasi atau setelah pembaruan data di ekinerja (tidak perlu sinkronisasi setiap kali akan melakukan absen selfie agar tidak memberatkan sistem)

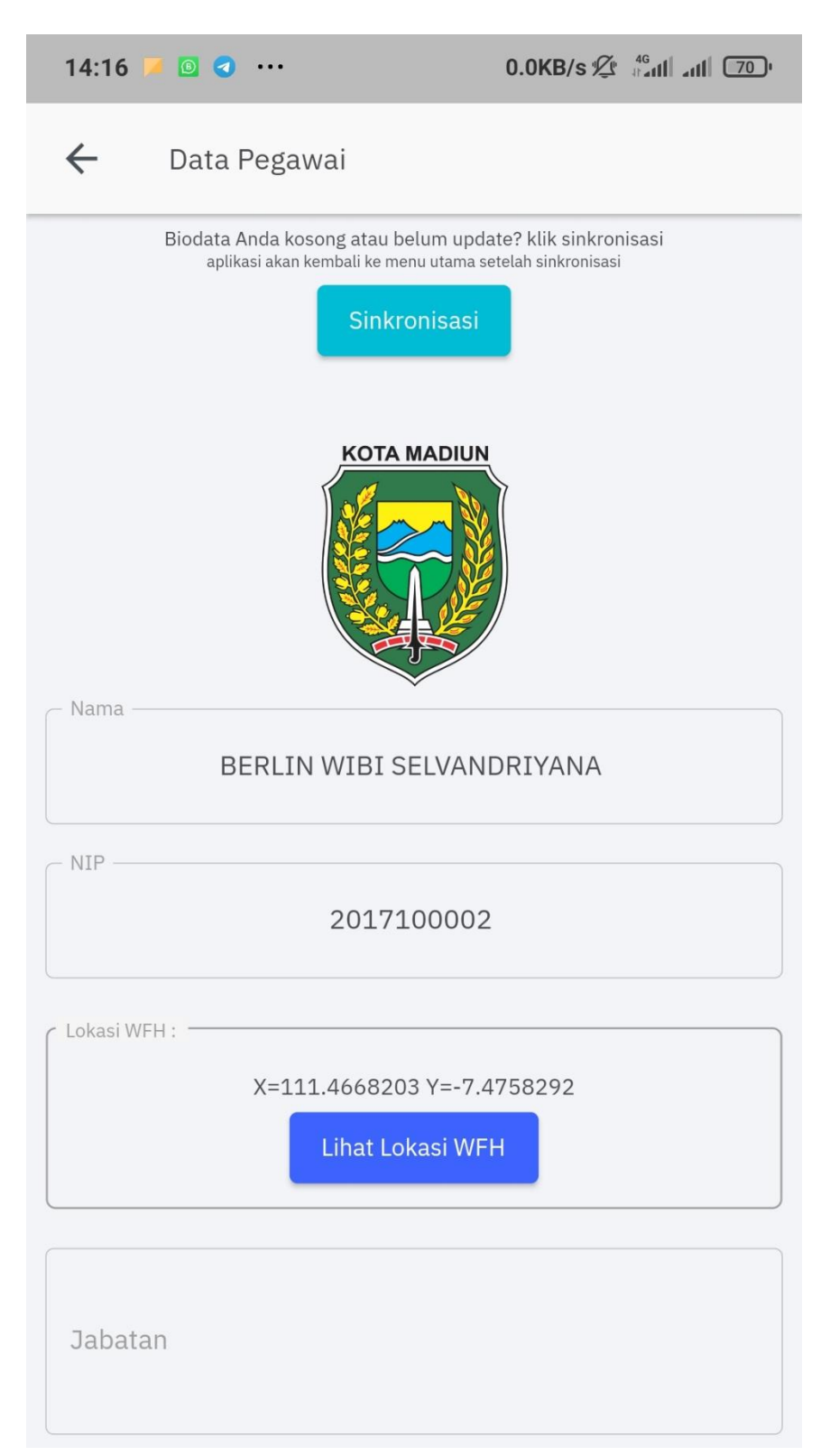

5. Sinkronisasi lokasi absen selfie dengan cara klik menu absen selfie lalu klik tombol sinkronisasi

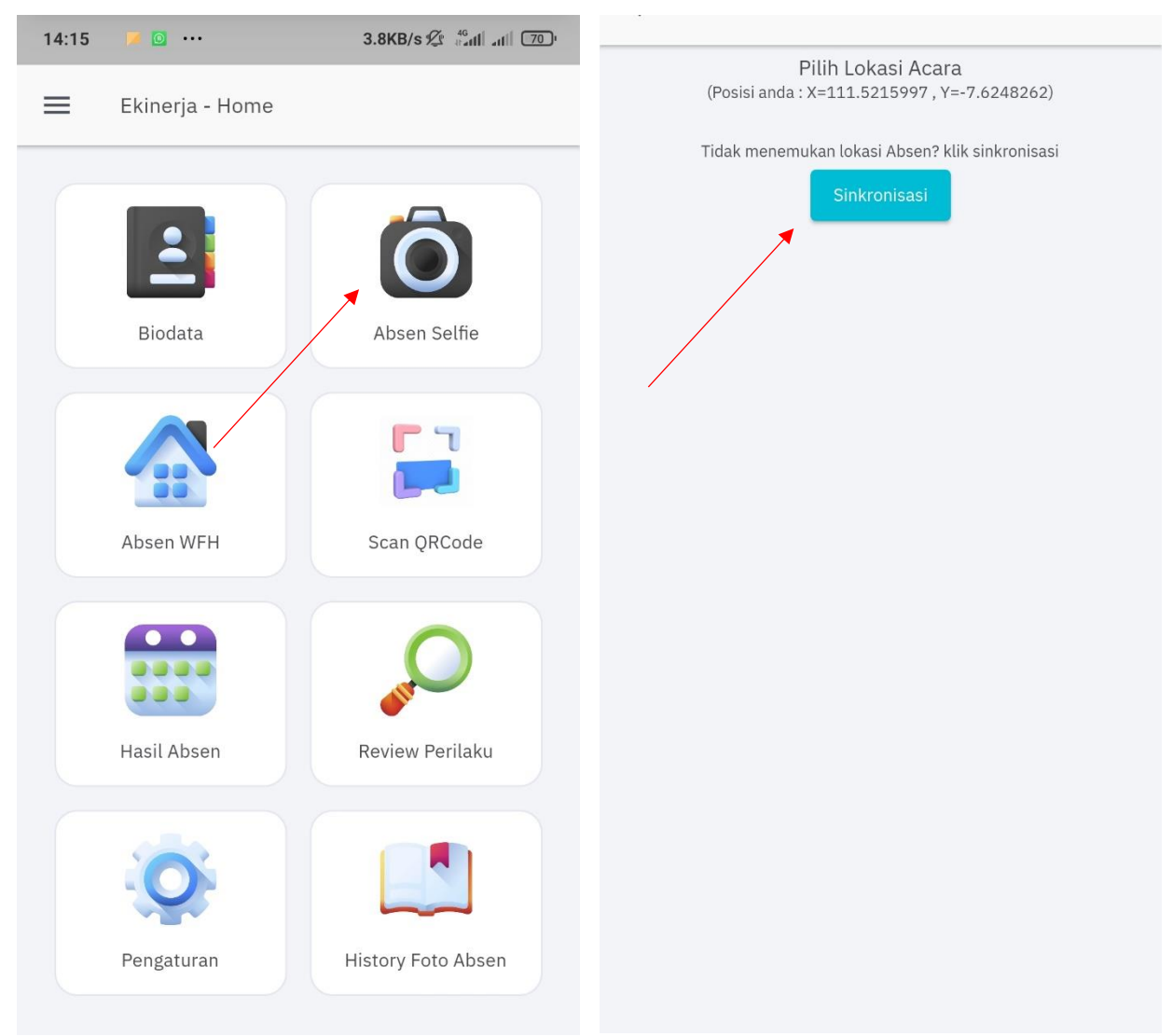

 Berikut tampilan jika berhasil sinkronisasi lokasi absen selfie, sinkronisasi lokasi absen selfie hanya perlu di lakukan setelah install aplikasi atau setelah pembaruan data di ekinerja (tidak perlu sinkronisasi setiap kali akan melakukan absen selfie agar tidak memberatkan sistem)

| 14:16 📕 🙆 < … 1.2KB/s 🖄 📲                                         | "11  (70) <sup>,</sup> |  |  |  |  |  |
|-------------------------------------------------------------------|------------------------|--|--|--|--|--|
| ← Absen Selfie                                                    |                        |  |  |  |  |  |
| Pilih Lokasi Acara<br>(Posisi anda : X=111.521609 , Y=-7.6247872) |                        |  |  |  |  |  |
| Balai Kota Semua OPD (97 m)                                       | $\sim$                 |  |  |  |  |  |
| Asrama Haji Semua OPD (2047 m)                                    | $\sim$                 |  |  |  |  |  |
| Gedung Diklat Semua OPD (1231 m)                                  | $\checkmark$           |  |  |  |  |  |
| Absen Selfie GCIO 1 (24 m)                                        | $\checkmark$           |  |  |  |  |  |
| Absen Selfie GCIO 2 (26 m)                                        | ~                      |  |  |  |  |  |
| Absen Selfie GCIO 3 (18 m)                                        | ~                      |  |  |  |  |  |
| Absen Selfie GCIO 4 (25 m)                                        | ~                      |  |  |  |  |  |
| Absen Selfie Kominfo 1 (11 m)                                     | ~                      |  |  |  |  |  |
| Absen Selfie Kominfo 2 (13 m)                                     | ~                      |  |  |  |  |  |
| Absen Selfie Kominfo 3 (22 m)                                     | $\sim$                 |  |  |  |  |  |

7. Setelah itu anda dapat melakukan absen selfie dengan klik salah satu lokasi absen lalu klik tombol lakukan absen selfie

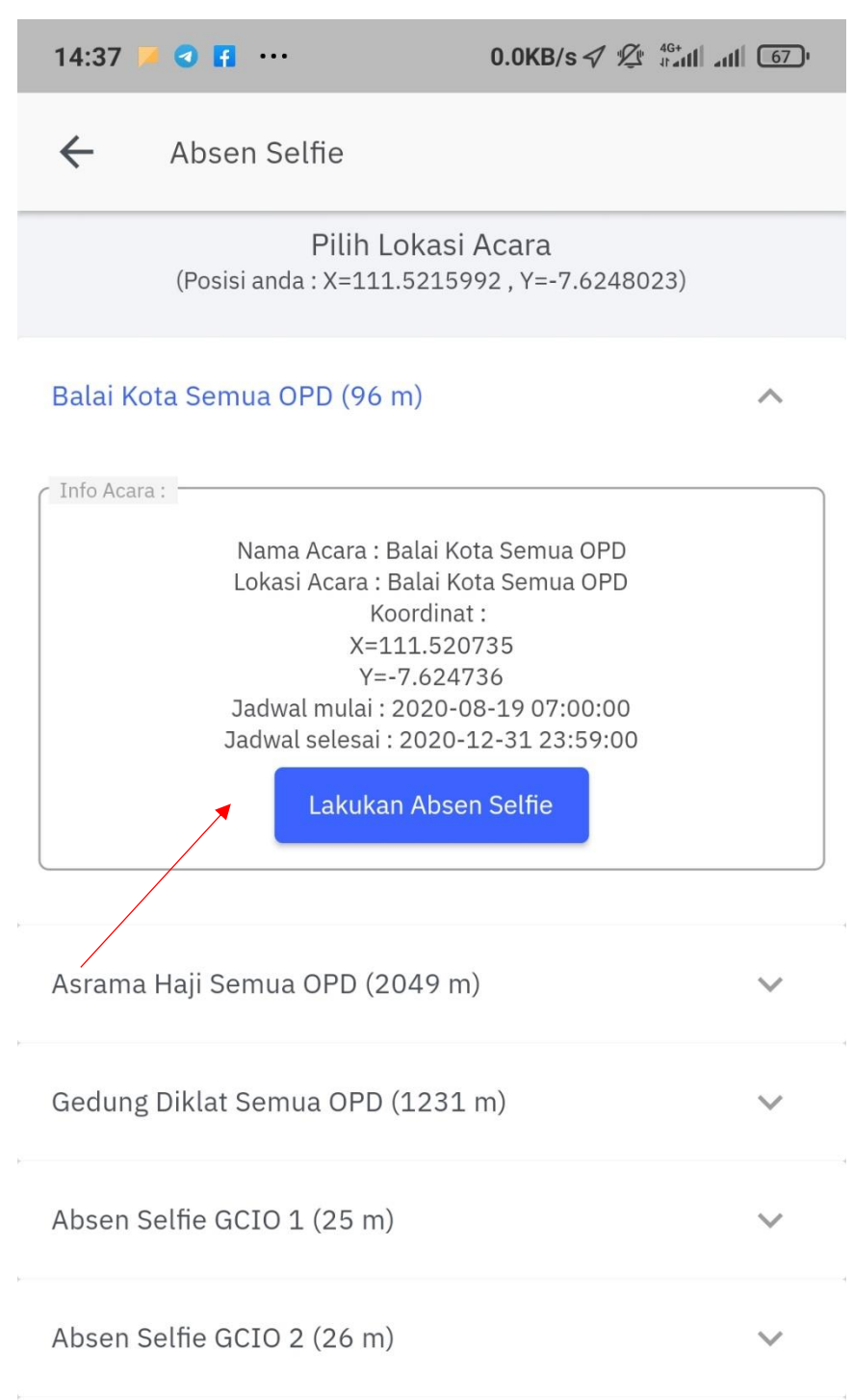

8. Ambil foto selfie dengan cara klik icon foto lalu pilih jenis absen (masuk/pulang)

| 14:37        | <b>•</b> • • • • • • • • • • • • • • • • • •                   |                                                                                        | 0.4KB/s ৵ ½                                                                     |  |
|--------------|----------------------------------------------------------------|----------------------------------------------------------------------------------------|---------------------------------------------------------------------------------|--|
| $\leftarrow$ | Absen Selfie                                                   | e                                                                                      |                                                                                 |  |
| Info: -      | Nama Ac<br>Lokasi Ac<br>Koordinat : J<br>Jadwal m<br>Jadwal se | ara : Balai Kot<br>ara : Balai Kot<br>X=111.52073<br>ulai : 2020-08<br>lesai : 2020-1: | a Semua OPD<br>a Semua OPD<br>5 , Y=-7.624736<br>3-19 07:00:00<br>2-31 23:59:00 |  |
| Foto Sel     | fie (wajib):                                                   | 0                                                                                      |                                                                                 |  |
| <br>Kete     | s Absen<br>erangan                                             |                                                                                        |                                                                                 |  |
|              |                                                                | <b>S</b> UBM                                                                           | IT                                                                              |  |

## 9. Setelah itu klik tombol submit

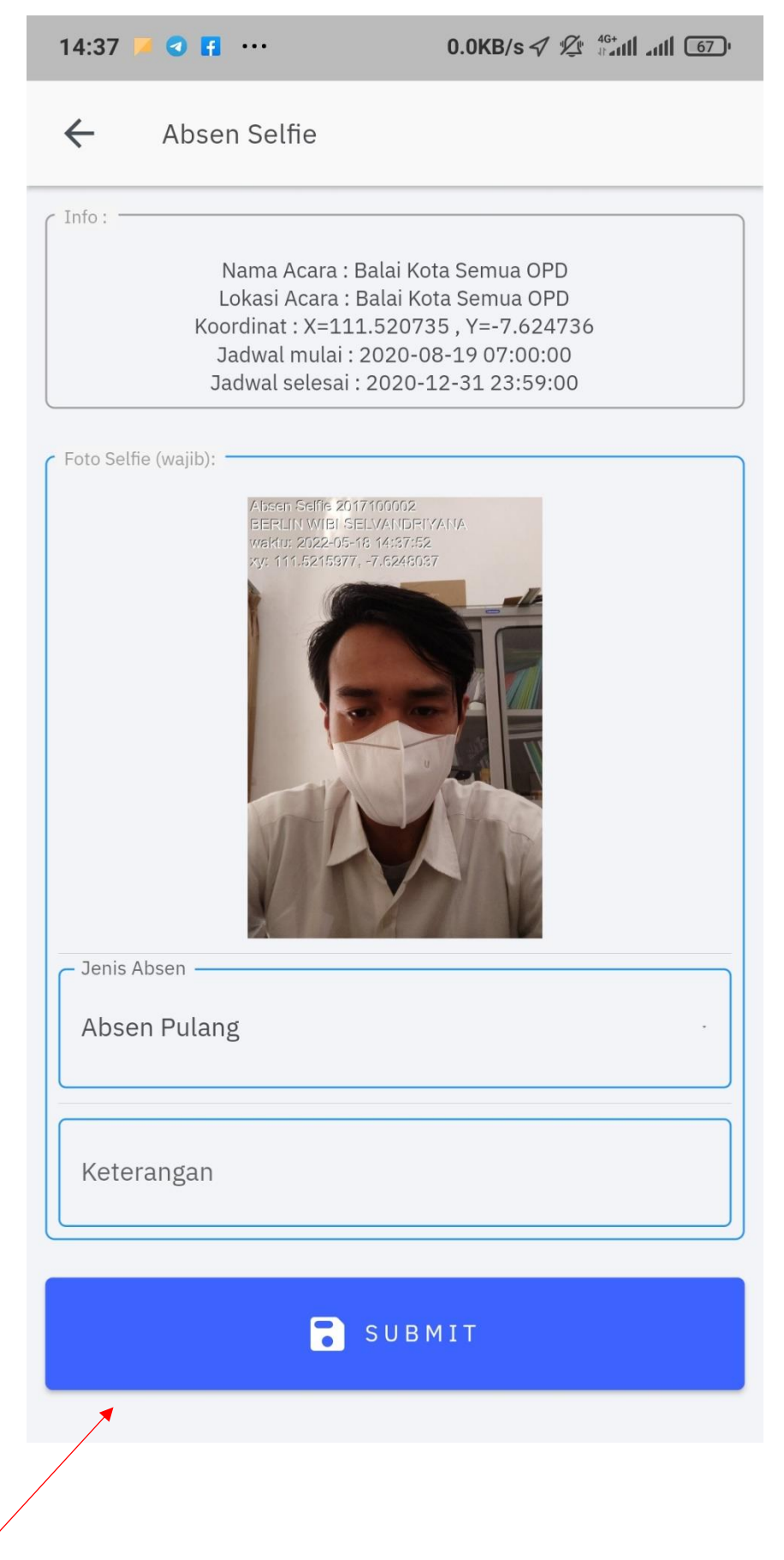